| Bond&Fox3Chapter7.pdf: Bond & Fox (2015) Applying the Rasch Model (3 <sup>rd</sup> ed.)<br>Chapter 7: Pendulum Interview Task                                                                                                    |                                                                                                    |
|----------------------------------------------------------------------------------------------------|----------------------------------------------------------------------------------------------------|
| Bond & Fox Pendulum Interview data.<br>Se il file Bond&Fox3Chapter7.txt e questo Tutorial<br>appaiono già sullo schermo, saltate direttamente sotto a<br><b>Facciamo mente locale sul test Pendulum Interview.</b><br><i>Altrimenti, si prega di installare Bond&amp;FoxSteps sul<br/>vostro computer con un doppio clicksu</i><br><b>Bond&amp;FoxStepsInstall.exe,</b> il file eseguibile che avete<br>scaricato dal sito web del libro. | 02111112221110122000<br>03100111222200233000<br>04111111222222132000<br>05111111121011232000<br>06111111121220110000<br>07111112222200110000<br>08111111222220132010<br>09111112222111233100<br>10111111222111110000<br>1111111122200233000<br>1211111222232211110                                                                                                    |
| Lanciamo Bond&FoxSteps dal collegamento sul vostro<br>Desktop o dal Menu Avvio di Windows.                                                                                                    | Bond&Fox<br>Steps                                                                                                    |
| Appare la finestra di dialogo di impostazioni di<br>Bond&FoxSteps.<br>Seguiremo le istruzioni sulla finestra di dialogo blu.                                                                                                    | The read with the read with the read withe read with the read with the read with th |
| Clicchiamo sul menu "Data files".<br>Clicchiamo su Bond&Fox3Chapter7.txt (Esempio del<br>Capitolo 7)                                                                                                    | Files       Edit       Analysis       Data files       Tutorials       Help         BondFoxAppendix2.txt       BondFoxChapter2.txt         BondFoxChapter3.txt       BondFoxChapter3.txt         BondFoxChapter5.txt       BondFoxChapter5.txt         NAME1=       First pe         NAMELEN=P       BondFoxChapter6.txt                                                                                                    |
| Sullo schermo appaiono le istruzioni di controllo e i dati<br>relativi al file The Bond&Fox3Chapter7.txt.                                                                                                    | Pies Edit Analysis Data files Tutorials Help         Bond & Fox PCM Analysis of Piagu         PERSON= A data row is a Person         PERSON= A data row is a Person         NAME1 = First person label column         NAME1= First person label length         Number of data rows         S8         Number of data columns         Person         Person         Refresh Data         Display         Data entry         Column:       1         1       2         Refresh Data         Display         Data entry         Model" to the person         Number of data columns         1         2         Column:       1         1       2         1       2         1       2         1       2         1       2         1       2         1       2         1       1         2       0         1       1         2       1         1       1         1       2         1       2                                                                                                    |

| Clicchiamo sul menu "Tutorials".<br>Clicchiamo su "Bond&Fox3Chapter7.pdf" – questo è il<br>Tutorial relativo all'esempio Bond&Fox3Chapter7.txt                                                                                                    | Files       Edit       Analysis       Data files       Tutorials       Help         Files       Edit       Analysis       Data files       Tutorials       Help         TITLE =       Report title is       B       BondFoxChapter2.pdf         BondFoxChapter3.pdf       BondFoxChapter3.pdf         BondFoxChapter4.pdf       BondFoxChapter5.pdf         NAME1 =       First person labit       BondFoxChapter6.pdf                                                                                                    |
|----------------------------------------------------------------------------------------------------|----------------------------------------------------------------------------------------------------|
| Appare il file PDF che state leggendo. In questo momento.                                                                                                    | Bond&FoxChapter?,pdf: Bond & Fox (2006) Applying the Rasck Model Chapter ?: Pendulum Interview Task         Bond & Fox Pendulum Interview data.         Step down to Lef's results or resolves shout the Pendulum Interview Task         Barbord distingt interview data.         Step down to Lef's results or resolves shout the Pendulum Interview Task         Barbord distingt interview data.         Please trutial Bond&FoxSteps on your computer by double-<br>clicking on Bond&FoxSteps in your computer by double-<br>clicking on Bond&FoxSteps in your computer by double-<br>clicking on Bond&FoxSteps Interview Task         Dues to that Bond&FoxSteps in the threat on your dedkop or<br>from the Windows "Start" menu.         Due Bond&FoxSteps Control File Set Up Screen displays.         We are going to follow the Entructions in the blue box.                                                                                                    |
| Ora procediamo passo dopo passo con questo Tutorial.<br>Clicchiamo "OK" sulla finestra di dialogo di benvenuto.                                                                                                    | Welcome to Bond&FoxSteps ! Welcome to Bond&FoxSteps, a version of Winsteps customized to analyze the examples in "Applying the Rasch Model" by Trevor Bond and Christine Fox. <ol> <li>Click on the "Data files" menu. Then click on the data file you want to investigate. Each is identified by its chapter.</li> <li>Click on the "Tutorials" menu. Then click on the Tutorial matching the data file. It is a PDF file and will be displayed after a few moments by Adobe Reader or equivalent.</li> <li>Follow the Tutorial.</li> </ol> OK Thanks, I don't need to see this again                                                                                                    |
| Facciamo mente locale sul test Pendulum Interview.Il test è compost da valutazioni su 58 interviste sulla<br>capacità di risoluzione del problema del Pendolo di<br>Piaget espresso in termini di 18 item qualitativi. I criteri<br>di valutazione sono elencati nella Tabella 7.2 in Bond &<br>Fox. La scala di valutazione è 0,1,2,3.<br>Ogni item è modellato al fine di avere la propria scala di<br>valutazione. Questo modello è noto, nell'ambito dei<br>modelli di Rasch, come Partial Credit Model (PCM).<br>Il PCM è selezionato dal software attraverso<br>l'istruzione "ISGROUPS="; questa istruzione specifica<br>che non ci sono items che sono raggruppati al fine di<br>condividere la stessa struttura di risposta.Diamo un'occhiata ai nomi delle categorie della scala di<br>valutazione:<br>Clicchiamo su "Category labels CLFILE=" | Bond&FoxChapter7.txt         Pies Edit Anaysis Data files Tutorials Help         Bond&FoxSteps Control File Set-Up         TITLE= Report title is       Bond & Fox PCM Analysis of Piagetian Interview Data         PERSON=A data row is a       Person         NAME1= First person label column       I         Number of data rows       58         Number of data columns       Remove excess       Columns       Columns         Refresh Data       Data entry       Remove excess       Columns       Colagory labels         Column       1       2       8       10       11       12       13       14       15       16       17       18       19         Person:       12       13       14       15       16       17       18       19       20         Remove excess       Columns       Columns       Columns       Columns       Columns       12       14       15       17       18       18       20         Person:       12       13       11       12       13       14       15       17       18       18       20         Person:       12       13       11       12       13       14       15       17 |

| Le quattro categorie di valutazione per le risposte audio-<br>registrate degli studenti sono descritte in sintesi come:<br>1. "Not" = niente di rilevante per la soluzione del<br>problema;<br>2. "Action" = azione rilevante;<br>3. "Logic" = logica rilevante;<br>4. "Correct" = soluzione totalmente corretta; | Image: Category Labels: Enter/Edit         Validate category<br>label list       Category Labels OK         ISGROUPS= Example item CODES= Category label         0       1       0       Not         0       1       1       Action         0       1       2       Logic         0       1       3       Correct                                                                                                    |
|----------------------------------------------------------------------------------------------------|----------------------------------------------------------------------------------------------------|
| Clicchiamo su "Category Labels OK"                                                                                                    |                                                                                                    |
| Diamo un'occhiata alle etichette degli Items.<br>Clicchiamo su "Item Labels: Enter/Edit"                                                                                                    | s a Item<br>mn 3<br>Item Labels:<br>Enter/Edit<br>Ise 1                                                                                                    |
| Ci sono 18 items. Possiamo trovare maggiori<br>informazioni nel Capitolo 7 in Bond & Fox. Tutti i<br>criteri di valutazione sono forniti nella Tabella 7.2 in<br>Bond & Fox.<br>Clicchiamo su "Item Labels OK"                                                                                                    | Item Labels: Enter/Edit       ?         Edit         NI = Number of Items=       18         1       1         Order lengths         2       2         3       3         4       4         4       4         5       5         6       6         7       7         7       7         8       7         9       9         9       7         10       10         11       11         12       12         13       13         14       4         15       Push role         13       13         14       14         15       Push combine         16       16         16       16         17       17         18       18 |
| Effettuiamo l'analisi di Rasch con il PCM di questi dati.<br>Clicchiamo sul menu "Analysis".<br>Clicchiamo su "Exit to Analysis (does not Save)"<br>- infatti, qui non vogliamo fare alcuna modifica<br>non vogliamo accidentalmente sovrascrivere il file dei<br>dati                                            | Bond&FoxChapter7.txt         Files       Edit         Analysis       Data files       Tutorials         Help       Save control with data file and exit to A save control file without data and exit to save data-only file and exit to Analysis         Start       alysis (does not "Save")         Exit to Analysis (does not "Save")                                                                                                    |
| Il file di controllo si chiude, e inizia la fase di analisi dei<br>dati. Se questa è la prima volta che fate correre un<br>analisi dei dati il software fa un controllo sul vostro PC<br>sulle risorse disponibili                                                                                                | Bond&FoxChapter7.txt<br>File Edit Diagnosis OutputTables OutputFiles Batch Help Specification Plots SAS/SPSS<br>Constructing Bond&FoxSteps.ini<br>C:\Program Files\Microsoft Office\Office\EXCEL.EXE found<br>C:\Program Files\Windows NT\Accessories\wordpad.exe found                                                                                                    |

| Bond&FoxAnalysis riporta correttamente che il file di<br>controllo per l'analisi dei dati è<br>Bond&Fox3Chapter7.txt.<br>"Report output file name"?<br>Premiamo il tasto Invio<br>"Extra specifications"?<br>Premiamo il tasto Invio                                                                                                    | Bond&FoxAnalysis Version 1.0.0 Aug 24 20:53 2(<br>Current Directory: c:\Bond&FoxSteps\Bond-data\<br>Name of control file:<br>C:\Bond&FoxSteps\Bond-data' Bond&FoxChapter7.txt<br>Current Directory: C:\Bond&FoxSteps\Dond data'<br>Report output file name (or press Enter for ten<br>Extra specifications (or press Enter):                                                                                                    |
|----------------------------------------------------------------------------------------------------|----------------------------------------------------------------------------------------------------|
| I dati Pendulum Interview sono analizzati secondo il<br>modello di Rasch con il PCM.<br>Le misure sono così costruite (le abilità delle persone e<br>le difficoltà degli item); <i>successivamente</i> sono calcolate<br>le statistiche di adattamento.<br>Notiamo che sono stati analizzati 18 items, ma che solo<br>17 sono riportati come misurati. Vorremo sapere che<br>cosa è successo.<br>Quindi, | 10        16        0055         8         14*         2        08         .0032            11        11        0036         8         14*         2        05         .0022            Calculating Fit Statistics                                                                                                    |
| Per riprodurre la Tabella 7.3 di Bond & Fox che riporta<br>le stime delle difficoltà degli items per il test del<br>Pendolo:<br>Clicchiamo sul menu "Output Tables"<br>Clicchiamo su "14. ITEM: Entry"                                                                                                    | Bond&FoxChapter7.txt         File       Edit       Diagnosis       Output Tables       Output Files       Batc         4                                                                                                    |
| La Tabella 14.1 mostra le difficoltà centrali per tutti gli<br>Items.<br>Notiamo che l'Item 1 è identificato come "DROPPED".<br>Che cosa significa?                                                                                                    | EARLE 14.1 Bond & Fox FCH Analysis of Plagetian I ROUS1485.IXT Aug 24 20:53 2006<br>INTUT 58 FREADOR 15 TIME MEANURED: 58 FREADOR 17 IIINS 49 CAT3         1.0.0           PERSON: RELL SEF.1 1.14 REL: 170IIEN FREADOR 17 IIINS 49 CAT3         1.0.0           TIME STATISTICS: BATHY GORE         TIME STATISTICS: BATHY GORE           ITEM STATISTICS: BATHY GORE         TIME STATISTICS: BATHY GORE           ITEM STATISTICS: BATHY GORE         TIME STATISTICS: BATHY GORE           ITEM STATISTICS: BATHY GORE         1           INDERS SOCKE COOST MEASURE 5.6. IMM00 ZSTDIMM00 ZSTDIM00 COSS.  GORS KEWN ITEM         0           1         2         50         2           2         50         2         1.1.0.4         4.1.6         5.0.08           4         5         5         2.4.8         7.11.0.4         1.1.0         0.005           5         5         5         7.4.8         7.1.33         64.6         54.6         2.005         1.0.0           4         5         5         7.4.8         7.1.48         7.1.33         54.6         54.1         50.01         1.1.5         1.1.5         1.1.5         1.1.5         1.1.5         1.1.5         1.1.5         1.1.5         1.1.5         1.1.5         1.1.5         1.1.5         1.1.5         1.1.5         1.1.5 |

| Scorriamo alla Tabella 14.3                                        | TABLE 14.3 BORG & FOR FUR ANALYSIS OF FURGECIAR I 20033WR5.1A1 AUG 24 20132 2000<br>INFUT: 58 FERSONS 18 ITEMS MEASURED: 58 FERSONS 17 ITEMS 49 CATS 1.0.0                                                       |
|--------------------------------------------------------------------|----------------------------------------------------------------------------------------------------|
| L'Item 1 ha 58 risposte "1". Ognuno è stato giudicato              | ITEM CATEGORY/OPTION/DISTRACTOR FREQUENCIES: ENTRY ORDER                                                                                                    |
| nella stessa categoria. Ma abbiamo specificato che sono            | IENTRY DATA SCORE   DATA   AVERAGE S.E. OUTF FIMEA <br> NUMBER CODE VALUE   COUNT %   MEASURE MEAN MNSQ CORR.  ITEM                                                                                              |
| possibili 4 categorie di risposta 0, 1, 2, 3. Quindi, questa       | 1 1 ***   58 100*  1.17 .13 .00  1 Order lengths   1 Action                                                                                                    |
| modalità "1" è la categoria più alta di un Item 0-1? O             | 2 0 0   2 3   .91 .09 1.205  2 Order weights   0 Not<br>  1 1   56 97   1.18 .13 1.1 .05       1 Action<br>                                                                                                    |
| piuttosto una delle categorie più basse di un Item 0-3? O          | 3 0 0   2 3   .91 .09 1.205  3 Order push   0 Not<br>  1 1   56 97   1.18 .13 1.1 .05     1 Action                                                                                                    |
| altro ancora? Bond&FoxSteps non lo sa, quindi ha                   | 4 0 0   2 3  29 .11 .329  4 Length-freq   0 Not<br>  1 1   56 97   1.23 .13 1.0 .29   1 Action                                                                                                    |
| cancellato i punteggi dell'item 1 dalle stime.                     |                                                                                                    |
| (Questo è un'inconveniente del PCM. Quando sappiamo                |                                                                                                    |
| dal principio quali sono gli items dicotomici 0-1, allora          |                                                                                                    |
| è meglio specificarli come se condividessero la stessa             |                                                                                                    |
| struttura di risposta piuttosto che definirii ognuno con la        |                                                                                                    |
| propria tipologia di risposte.                                     |                                                                                                    |
| Tabella 7.3 in B&F3. Le stime delle difficoltà degli               | ; ITEM ITEM-STRUCTURE FILE (not for anchoring: use SFILE=) FOR Bond & Fox PCM Ana<br>;ENTRY STAT MAX CAT BOT+.25 CAT STRU MEASURE ERROR CAT-0.5 AT CAT 50%PRB (<br>; 1 -2 0 0 .00 0 0 .00 .00 .00 .00 .00 .00 .0 |
| Items per il test Pendulum Interview combina le misura             | $\begin{array}{cccccccccccccccccccccccccccccccccccc$                                                                                                    |
| degli Items, gli Standard Errors (SEs), le statistiche di          | $\begin{array}{cccccccccccccccccccccccccccccccccccc$                                                                                                    |
| adattamento e le correlazioni PtMeas dalla Tabella 14.1            | $\begin{array}{cccccccccccccccccccccccccccccccccccc$                                                                                                    |
| <i>più</i> le soglie per gli items politomici (e.g., 6, 7, 8 etc.) | $\begin{array}{cccccccccccccccccccccccccccccccccccc$                                                                                                    |
| dall'ITEM-STRUCTURE FILE                                           |                                                                                                    |
| Possiamo tornare rapidamente all'analisi cliccando su              | Bond&FoxChapter7.txt                                                                                                    |
| Bond&FoxChapter7.txt sulla Barra delle Applicazioni di             | Provide exchapter / exc                                                                                                    |
| Windows.                                                           |                                                                                                    |
| Per ottenere la mappa degli Items (mappa di Wright)                | Bond&FoxChapter7.txt                                                                                                    |
| della Figura 7.4 in Bond & Fox.                                    | File Edit Diagnosis Output Tables Output Files Batch                                                                                                    |
| Clicchiamo sul menu "Output Tables"                                | 3.2 Rating (partial credit) scale                                                                                                    |
| Clicchiamo su "12. ITEM: Map"                                      | 2.0 Measure forms (all)                                                                                                    |
| Ĩ                                                                  | 10. ITEM (column): fit order                                                                                                    |
|                                                                    | 13. ITEM: measure                                                                                                    |
|                                                                    | 10<br>.15. ITEM; alphabetical                                                                                                    |
|                                                                    | 11, .25, ITEM; displacement<br>.11, ITEM; responses                                                                                                    |
|                                                                    | Calculating9. ITEM: outfit plot                                                                                                    |
|                                                                    | Standardized R(<br>Rond & Fox PCM 12.ITEM: map                                                                                                    |

| <ul> <li>Andiamo alla Tabella 12.6</li> <li>(La Figura 7.4 Item-person map for Pendulum interview in Bond &amp; Fox 3<sup>rd</sup>, è basata sulla Tabella 12.6, ma con le etichette degli items <i>rimosse</i> e le soglie degli items <i>allineate</i> in colonne singole.)</li> <li>Le soglie mostrate nelle Figure 7.3 e 7.4 in Bond &amp; Fox sono le cosiddette "Rasch-Thurstone", in tali punti c'è una probabilità del 50% di essere osservati nelle categorie sottostanti e il 50% di essere osservati in quella categoria o superiori.</li> <li>Esempio: l'Item 6 (Inferenza) ha categorie 0, 1 e 2. Quindi, in fondo la mappa, 6 Infer.1 è il punto in cui c'è una probabilità del 50% di essere osservati nella categoria 0 dell' item 6 e il 50% nelle categorie 1 o 2. Nella seconda colonna, all'incirca dalla metà in su, c'è 6 Infer.2. In questo punto c'è il 50% di probabilità di essere osservati nella categoria 2.</li> <li>L'Item 6 non ha la categoria 3, quindi non appare nella</li> </ul> | TABLE 12.6 Bond & FOX PCM Analysis of Piagetian I ZOU436WS.TXT Aug 24 22:25 2006<br>INPUT: SS PERSONS 18 ITEMS MEASURED: SS PERSONS 17 ITEMS 49 CATS 10.0<br>PERSONS MAP OF ITEMS - 50% Cumulative probabilities (Rasch-Thurstone thresholds)<br>concrect and the second second se |
|----------------------------------------------------------------------------------------------------|----------------------------------------------------------------------------------------------------|
| Possiamo tornare velocemente all'analisi cliccando su<br>Bond&Fox3Chapter7.txt sulla Barra delle Applicazioni.                                                                                                    | Bond&FoxChapter7.txt                                                                                                    |
| Per la Tabella 7.3 in B&F, stime delle difficoltà degli<br>Items del test Pendulum Interview.<br>Apriamo la Tabella 14 per gli items in ordine di entrata<br>per tutte le difficoltà degli items e le statistiche di<br>adattamento.                                                                                                    | Output Tables       Output Files       Batch       He         Request Subtables       3.2 Rating (partial credit) scale       2.0 Measure forms (all)         10. ITEM (column): fit order       13. ITEM: measure       4. ITEM: measure         14. ITEM: entry       15. ITEM: blackster                                                                                                    |
| Questa mostra le difficoltà della categoria centrale o dell'iems in tutti gli Items.                                                                                                    | Instrument         Second 10         Second 10         <                                                                                                    |
| Apriamo la Tabella 3.2 della stima dei parametri di <i>soglia</i>                                                                                                    | WINSTEPS\examples\CAIN.txt] Output Tables Output Files Batch He Request Subtables 3.2 Rating (partial credit) scale                                                                                                    |

| Le stime dei parametri di soglia per le categorie di<br>risposta riportate dalla Tabella 7.3 in B&F sono riportate<br>nella Tabella 3.2 di Winsteps nella colonna "50% CUM.<br>PROBABILITIES", e sono altrimenti conosciute come i<br>parametri di soglia "Rasch-Thurstone".<br>Winsteps riporta le statistiche di fit in formato mean-<br>square per le categorie di risposta, piuttosto che le<br>statistiche "t" dei paramtri di soglia.                                                                                                    | TABLE 3.2 BEF FCM Analysis of Fingetian Interview 200236%S.TXT Jul 27 1:42 2006         INFUT: 58 FERSONS 18 ITEMS MEASURED: 58 FERSONS 17 ITEMS 49 CATS         SUBMARY OF CATEGORY STRUCTURE. Model="R"         FOR GROUPING "0" ITEM NUMBER: 6 6 Infer         ITEM ITEM DIFFICULTY MEASURE 07 -1.10 ADDED TO MEASURES         ICATEGORY OBSERVED[06SVPD SAMPLE] INFIT OUTFIT: STRUCTURE!CATEGORY         ILABLE SCORE COUNT NAME OF -1.10 ADDED TO MEASURES         ICATEGORY OBSERVED[06SVPD SAMPLE] INFIT OUTFIT: STRUCTURE!CATEGORY         ILABLE SCORE COUNT NAME NAME FINIT OUTFIT: STRUCTURE!CATEGORY         ILABLE SCORE COUNT NAME NAME FINIT OUTFIT: STRUCTURE!CATEGORY         ILABLE SCORE COUNT NAME NAME FINIT OUTFIT: STRUCTURE!CATEGORY         ILABLE SCORE COUNT NAME NAME FINIT OUTFIT: STRUCTURE!CATEGORY         ILABLE MERSTRUE SCORE. 1001 PARAMETER INFID         OBSERVED AVERAGE IS mean OF measures mit Exceptory. It is not a parameter estimate.         CORESERVED AVERAGE S.E.   AT CATCOREPROBABLIC! M->C C->MIDISCR!         I ADRE (1-3.67) -INF -2.67]       1 0% 0%1   0 Not         I ADRE (1-3.67) -INF -2.67]       1 0% 0%1   0 Not         I ADRE (1-3.67) -INF -2.67]       1 0% 0%1   0 Not         I ADRE (1-3.67) -INF -2.67]       1 0% 0%1   0 Not         I ADRE (1-3.67) -INF -2.67]       1 0% 0%1   0 Not         I ADRE (1-3.60) -10%1 -2.67       1 0% 0%1   0 Not         I ADRE (1-3.60) -10%1 -2. |
|----------------------------------------------------------------------------------------------------|----------------------------------------------------------------------------------------------------|
| La base per la Figura 7.4 in B&F.<br>Diamo un'occhiata, per conto nostro, alla mappa delle<br>soglie.<br>Clicchiamo su "Output Tables"<br>Clicchiamo su "12. ITEM map".                                                                                                    | Output Tables       Output Tables       Dutput Tables         Output Tables       Output Tables       Batch         Request Subtables       3.2. Rating (partial credit) scale         2.0 Measure forms (all)         10. ITEM (column): fit order         13. TIEM: measure         14. ITEM: entry         15. ITEM: diplabetics         16. ITEM: columny:         17. ITEM: reproveds         9. ITEM: colif. dot         8. ITEM: colif. dot         8. ITEM: colif. dot         23. ITEM: principal contrasts                                                                                                    |
| Andiamo alla Tabella 12.6 50% che riporta il 50% delle<br>frequenze cumulate per i parametri di soglia.<br>Per produre questa figura<br>Ctrl+A "Select all"<br>"Format"<br>"Format"<br>Digitiamo "^" per adattare allo schermo<br>Questi parametri di soglia di tipo "Rasch-Thurstone"<br>sono i punti in cui c'è una probabilità del 50% di essere<br>osservati nelle categorie inferiori e il 50% di essere<br>osservati nella stessa categoria o in categorie superiori.<br>In questo grafico, ogni soglia è identificata dalla<br>categoria alla sua destra | TALLY 11 ( 5 MJ FON Analysis of Pispetins Inder-16 20723994 THT 2.1.77 1.42 2006<br>HEROER NAJ OF ITTES - 34 Camilies graduations (marked backbooks)<br>Converts<br>4<br>4<br>4<br>4<br>4<br>4<br>4<br>4<br>4<br>5<br>5<br>5<br>5<br>5<br>5<br>5<br>5<br>5<br>5<br>5<br>5<br>5                                                                                                    |
| Chiudiamo tutte le finestre.                                                                                                    |                                                                                                    |
| Al fine di costruire un "Pathway map" simile a quello<br>della Figura 7.3 in Bond & Fox.<br>Clicchiamo sul menu a tendina "Plots"<br>Clicchiamo su "Bubble Chart".                                                                                                    | Plots       SAS/SPSS       Graphs       Data Setup         Plotting problems?       Compare statistics       Bubble chart                                                                                                    |

| "Bubble Chart Specifications"?<br>Le opzioni sono pre-selezionate correttamente:<br>Items, Measures vertically, Infit, Standardized<br>Clicchiamo su "OK"                                                                                                    | Bubble Chart Specifications         Display a Bubble Chart for:         Persons (Rows in data)         Items (Columns in data)         Display bubbles:         Measures vertically, Fit horizontally         Measures vertically, Fit vertically         Fit statistic type:         Outfit (unweighted)         Infit (information-weighted)         Fit statistic expression;         Standardized (t, ZStd)         Mean-square (interval scaled = log)         OK       Cancel |
|----------------------------------------------------------------------------------------------------|----------------------------------------------------------------------------------------------------|
| "Plot data-point label"?<br>Clicchiamo su "Entry number"<br>(Winexcel comunica con Excel)<br>Dopo qualche secondo, il "Pathway plot" comparirà in<br>un foglio Excel.                                                                                                    | Plot data-point label<br>How are the plotted datapoints to be labeled?<br>Marker Entry number Help<br>Label Entry+Labet Cancel<br>Only part of the label?                                                                                                    |
| Riduciamo la dimensione delle bolle. Il loro diametro<br>dovrebbe essere due volte l'errore standards della<br>misura dell'Item. Quindi il diametro della bolla più<br>grande (Item 5) dovrebbe essere:<br>2 x .71 = 1.4 logits (come abbiamo visto nella Tabella<br>14.1).<br>Clicchiamo con il destro su ogni bolla.<br>Clicchiamo su "Formato serie di dati" (attenzione: non<br>su "Formato etichette dati" o "Formato coordinata"). | Permit Data Series<br>Chart Type<br>Source Data<br>Add Trendline<br>Clegr                                                                                                    |

| Ora clicchiamo sulla tabella "Opzioni serie"<br>Spuntiamo "Larghezza bolle"<br>e in corrispondenza di "Ridimensiona bolla al"<br>digitiamo "70"<br>Clicchiamo su "OK" o diamo un invio<br>N.B. 70 è quanto è necessario affinché la bolla più<br>grande abbia un diametro di circa 1.4 logit ed<br>ovviamente anche i diametri delle altre bolle vengono<br>modificati in proporzione.<br>Change "Scale bubble size to "70% of default.<br>OK<br>Verificate ora che la dimensione sull'asse verticale<br>dell'Item 7 in termini di scala logit sia appena inferiore<br>a 1,5 logits? Se così bene. | Format Data Series     Image: Construct of the series of the series of the |
|----------------------------------------------------------------------------------------------------|----------------------------------------------------------------------------------------------------|
| Possiamo usare le funzioni di Excel per produrre un<br>grafico a bolle che assomigli al "Pathway" della Figura<br>7.3 in Bond & Fox.<br>Le soglie di risposta della Figura 7.3 non sono mostrate<br>in questo grafico Excel; sono state aggiunte da TB per il<br>libro.                                                                                                    | t Infit Zstd                                                                                                    |
| Chiudiamo le finestre in qualsiasi momento – potremmo sempre ritornarci successivamente!                                                                                                    | X                                                                                                    |